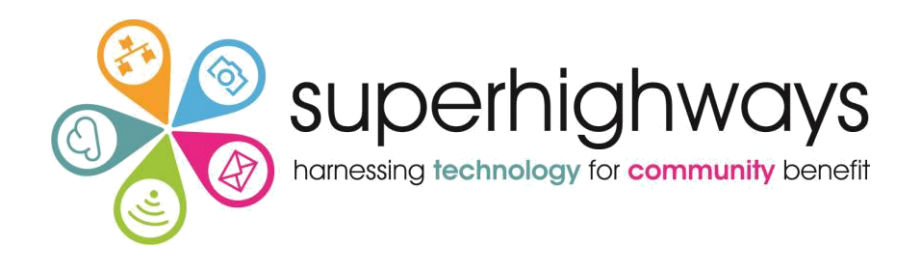

## Beginner's Guide to Email Campaigns With Mailchimp

# **CONTACT LISTS**

#### Lists

As you will not have set up any lists yet – you will need to click on the "Create List" Create Lists
Create Lists
Create Lists
Create Lists
Create Lists
Create List
Create List
Create List
Create List
Create List
Create List
Create List
Create List
Create List
Create List
Create List
Create List
Create List
Create List
Create List
Create List
Create List
Create List
Create List
Create List
Create List
Create List
Create List
Create List
Create List
Create List
Create List
Create List
Create List
Create List
Create List
Create List
Create List
Create List
Create List
Create List
Create List
Create List
Create List
Create List
Create List
Create List
Create List
Create List
Create List
Create List
Create List
Create List
Create List
Create List
Create List
Create List
Create List
Create List
Create List
Create List
Create List
Create List
Create List
Create List
Create List
Create List
Create List
Create List
Create List
Create List
Create List
Create List
Create List
Create List
Create List
Create List
Create List
Create List
Create List
Create List
Create List
Create List
Create List
Create List
Create List
Create List
Create List
Create List
Create List
Create List
Create List
Create List
Create List
Create List
Create List
Create List
Create List
Create List
Create List
Create List
Create List
Create List
Create List
Create List
Create List
Create List
Create List
Create List
Create List
Create List
Create List
Create List
Create List
Create List
Create List
Create List
Create List
Create List
Create List
Create List
Create List
Create List
Create List
Create List
Create List
Create List
Create List
Create List
Create List
Create List
Create List
Create List
Create List
Create List
Create List
Create List
Create List
Create List
Create List
Create List
Create List
Create List
Create List
Create List
Create List
Create List
Create List
Create List
Create List
Create List
Create List
Create List
Create List
Create List
Create List
Create List
Create List
Create List
Create List
Create List
Create List
Create L

#### **Options - New list or groups?**

Do you want to create a new list, or do you just want to sub-divide an existing list with groups? Select **Create List** 

Each time you set up a new list, you will be asked to provide some default information. This will pre-populate fields every time you set up an email campaign to send to this list. However, you can change and customise them for each campaign if you wish

| Create List                                                                     |   |
|---------------------------------------------------------------------------------|---|
| List details                                                                    |   |
| List name                                                                       |   |
|                                                                                 |   |
| Default From email address                                                      |   |
|                                                                                 |   |
| Default From name                                                               |   |
|                                                                                 |   |
| Campaign URL settings                                                           |   |
| https://mailchi.mp/[xxxxxx] (generate randomly)                                 |   |
| To customize your campaign URLs, upgrade to a paid account and verify a domain. |   |
| Remina people now they signed up to your list                                   |   |
| Reuse a reminder from another list                                              | * |
| Write a short reminder about how the recipient joined your list.                |   |
| Contact information for this list · Why is this necessary?                      |   |
| <b>Superhighways</b><br>Siddeley House<br>London, Surrey KT2 6LX                |   |

**Don't forget** – to set the form settings and who gets notification messages. You can change who receives this information by clicking the edit button, as you can with the contact information above. The notifications are to do with new subscribers/unsubscribers.

| Form Settings                                                                                               |
|----------------------------------------------------------------------------------------------------|
| <b>Enable double opt-in</b><br>Send contacts an opt-in confirmation email when they subscribe to your list. |
| <b>Enable GDPR fields</b><br>Customize your forms to include GDPR fields.                                   |
| <i>Notifications</i> Sent to katewhite@superhighways.org.uk · Edit                                          |
| Daily summary Summary of subscribe/unsubscribe activity                                                     |
| One-by-one Subscribe notifications as they happen                                                           |
| One-by-one Unsubscribe notifications as they happen                                                         |
| Save Cancel                                                                                                 |

Once you have saved your list settings you will see your new list in the screen. You can add subscribers to your lists in a number of ways

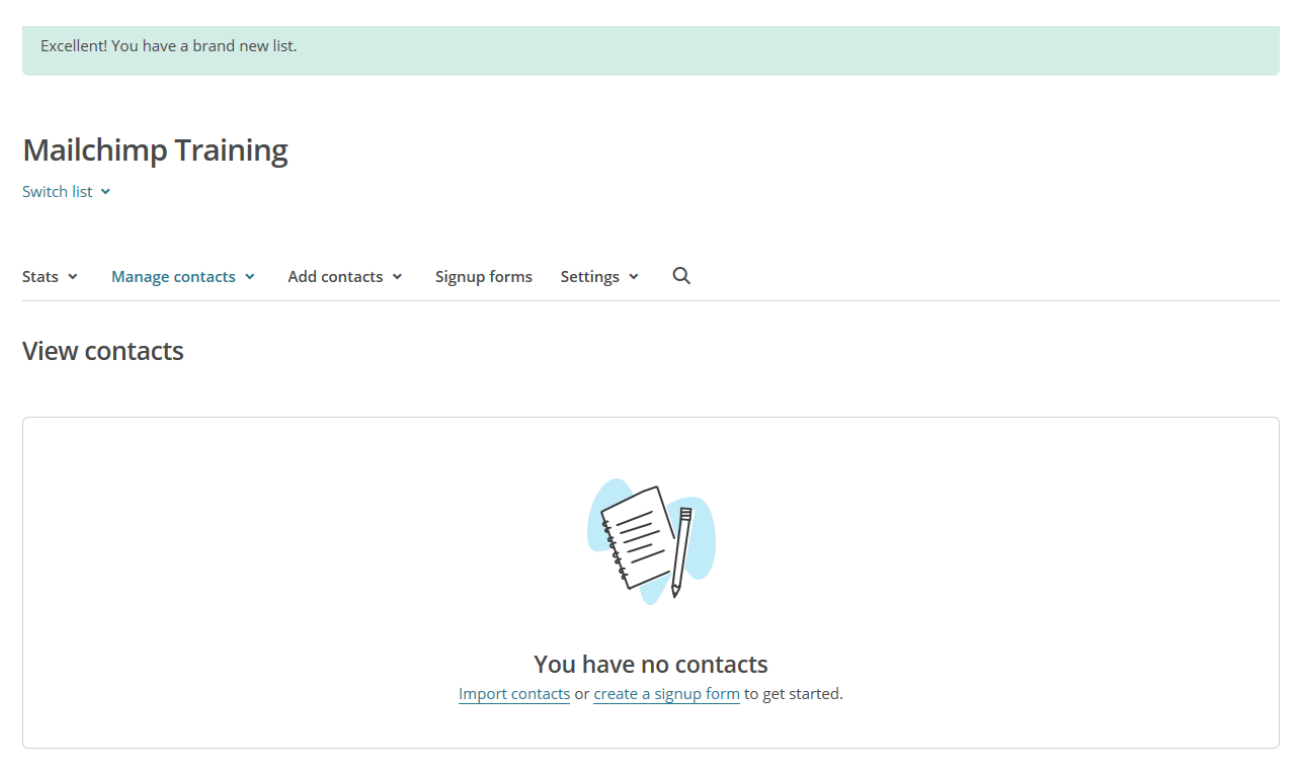

Superhighways training support resources, Nov 13

#### Three ways to add contacts

- 1. Clicking on import contacts
- 2. Clicking on your list name and then on the "import" menu
- 3. Clicking on the button to add subscribers one by

#### Importing Contacts to Your List Menu: Lists > Import

But before you start, check that you have permission to send emails to your list. The options are:

Where do you want to import contacts from?

CSV or tab-delimited text file Import contacts from .csv or .txt files

Copy/paste from file Copy and paste contacts from .xls or .xlsx files

Integrated service Import contacts from services like Google Contacts, Salesforce, Zendesk, and more. Learn more

#### 1. Importing contacts from a CSV or TXT file

This can be done by saving an Excel file as a .csv file format. Click the "Browse" button to find your .csv file in your folders, then Click "Save". And click the next button on the bottom right of the screen

## Import from CSV file

Upload file

| ÷., |      |        |
|-----|------|--------|
|     |      | Browse |
|     | <br> |        |

Acceptable file types: CSV or tab-delimited text files.

Duplicate addresses will be removed. We do not send confirmation emails to imported addresses and trust that you've gathered proper permission to send to every address on your list.

Mailchimp will then check that it is matching right columns in your spreadsheet to your Mailchimp list.

#### Import contacts

Now let's match the columns in your uploaded file to your MailChimp list. See an example of the import field match process.

| Show skipped columns |             |                                    |
|----------------------|-------------|------------------------------------|
| Column name          | Last Name   | Email Address                      |
| First Name 🗸 🗸       | text field  | email field                        |
| Save > Skip          | Edit • Skip | Edit • Skip                        |
| First Name           | Last Name   | Email                              |
| Philippa             | Leary       | philippaleary@superhighways.org.uk |
| Kate                 | White       | katewhite@superhighways.org.uk     |
|                      |             |                                    |

For each column, click "save" if you're happy with Mailchimp's matched columns.

Click on the drop down menu of column names if you want to give your column a different name. Choose from the list of New Column Names- to provide a new column title.

Click on "Skip" or use the X key to select skip if that column's contents is not important to import to your Mailchimp list.

Click on the "Next Step: Review>" button once you have matched all your columns. And click import on the next screen once you have reviewed the information.

#### 2. Import Contacts by Copy/Paste from Excel

Simply select and copy the column contents in an excel spreadsheet and paste into the window provide by Mailchimp. Mailchimp will ask to match up your column contents with the column names in your Mailchimp list.

#### Copy/pasted file

| Pas   | te subscriber info                                                                                                    |
|-------|----------------------------------------------------------------------------------------------------|
| 1     | First Name Last Name Email                                                                                                    |
| 2     | Colin Cregan colincregan@superhighways.org.uk                                                                                                    |
| 3     | Nine Htet ninehtet@superhighways.org.uk                                                                                                    |
| 4     |                                                                                                    |
|       |                                                                                                    |
|       | I understand that my billing plan may be automatically upgraded.<br>If your import causes your list to exceed your Forever Free Plan subscriber limit,<br>you'll need to upgrade your billing plan to accommodate the new subscribers<br>before you can send. Undo your list import before you send to revert to the<br>Forever Free Plan. |
| Dupl  | licate addresses will be removed. We do not send confirmation emails to imported addresses and                                                                                                    |
| trust | t that you've gathered proper permission to send to every address on your list.                                                                                                    |

Once you have matched them up (as per instructions in Point 1 above) click the "Import" button.

#### 3. Import contacts by integrating with an online database tool

If you use any of the online database tools listed below, you can create a link up with Mailchimp to import your contacts.

To link any of these applications up you will either need your log in details for that application or an API key (Mailchimp gives guidance on how to get this).

| ne import nistory for this list |                       |                            |                |
|---------------------------------|-----------------------|----------------------------|----------------|
| bload from a CSV or TXT File    | Copy/Paste from Excel | salesforce                 | 🚲 Highrise     |
| Batchbook<br>Social CRM         | Rzendesk              | <b>Survey</b> gizmo        | C¶⊋s∪le        |
| Eventbrite                      | Work. Online          | FRESHBOOKS<br>patient bing | 🔥 Google Drive |
| Google Contacts                 |                       |                            |                |

Once you have imported or added subscribers to your list, you will see a screen with a list of your subscribers whenever you go into that list.

| Stats 🕚 | <ul> <li>Manage contacts ~ Add</li> </ul> | l contacts 👻 | Signup form | s Settings | s v Q        |                 |                      |                |              |
|---------|-------------------------------------------|--------------|-------------|------------|--------------|-----------------|----------------------|----------------|--------------|
| Togg    | le Columns 👻 Export List                  |              |             |            |              |                 |                      |                |              |
| View    | Saved Segments 🐱 Create A Se              | gment        |             |            |              |                 |                      |                |              |
|         | Email Address                             | First Name   | Last Name   | Address    | Phone Number | Email Marketing | Source               | Contact Rating | Date Added   |
|         | katewhite@superhighways.o >               | Kate         | White       |            |              | Subscribed      | List Import from CSV | ****           | 13/7/18 7:03 |
|         | philippaleary@superhighway >              | Philippa     | Leary       |            |              | Subscribed      | List Import from CSV | *****          | 13/7/18 7:03 |

The "Manage Contacts" menu will allow you to take many actions including deleting and unsubscribing people from your list. Setting up groups and Segments

![](_page_5_Picture_8.jpeg)

If you want to be able to collect new subscribers via online sign up forms, your next step will be to set these up by clicking on the "Signup Forms" menu.

#### Menu: Lists > Choose List > Manage Contacts > Groups

Use the Mange Contacts drop down to create a Group within your list. Groups are a useful way of categorising your subscribers by things like interests and preferences. Subscribers can select groups for themselves – Superhighways sign up form asks people which borough they work in as this is useful information for one of our projects. As the list owner you can also put your subscribers into categories for marketing purposes.

![](_page_6_Picture_2.jpeg)

You can view your Groups anytime from the "Manage Subscribers > Groups" menu. You then have options to delete, import subscribers or send a campaign to each group.

Give your Groups a title (such as "interested in..." and then give group names such as *volunteering, events* or maybe certain services you offer. The Add Group button allows you to create a new category.

| Stats 🛩                           | Manage contacts                                                                    | <ul> <li>Add contacts</li> </ul>         | Signup forms | Settings 🐱 | Q |  |
|-----------------------------------|------------------------------------------------------------------------------------|------------------------------------------|--------------|------------|---|--|
| Group                             | )S                                                                                 |                                          |              |            |   |  |
| How sho                           | ould we show grou                                                                  | p options on your s                      | ignup form?  |            |   |  |
| As c                              | heckboxes <mark>(people</mark> ca                                                  | n select more than or                    | ne)          |            |   |  |
| As r                              | adio buttons (people                                                               | can select only one)                     |              |            |   |  |
|                                   |                                                                                    | can selece only one)                     |              |            |   |  |
| 🔿 As a                            | dropdown (people c                                                                 | an select only one)                      |              |            |   |  |
| As a                              | dropdown (people c                                                                 | an select only one)                      |              |            |   |  |
| As a                              | dropdown (people c                                                                 | an select only one)<br>on my signup form |              |            |   |  |
| As a Don                          | dropdown (people c<br>'t show these groups<br>ategory                              | an select only one)<br>on my signup form |              |            |   |  |
| As a Don Group c                  | dropdown (people c<br>it show these groups<br>ategory                              | an select only one)<br>on my signup form |              |            |   |  |
| As a Don Group c Interest: Gr     | dropdown (people c<br>it show these groups<br>ategory<br>;<br>;<br>;<br>;          | on my signup form                        |              |            |   |  |
| As a Don Group c Interest Gr -: D | dropdown (people c<br>it show these groups<br>ategory<br>;<br>oup names<br>onating | on my signup form                        |              |            |   |  |

#### Group Management

You can retrospectively add your subscribers to a group

- 1. Open your list
- 2. From the Manage Contacts heading, select View Contacts
- 3. Click the checkbox next to the person you want to edit

| Stats 🗸          | Manage contacts 🐱 | Add contac | ts 🗸  | Signup form | s Settings | ~  | Q            |               |         |
|------------------|-------------------|------------|-------|-------------|------------|----|--------------|---------------|---------|
| Actions          | ✓ Delete          |            |       |             |            |    |              |               |         |
|                  | Add to group      | >          | Inter | ested in    |            | >  | Volunteering |               |         |
| View Save        | Remove from group | >          |       |             |            |    | Events       |               |         |
| E                | Unsubscribe       |            | ame   | Last Name   | Address    | Pł | none Number  | Interested in | Email M |
| k                | Resubscribe       |            |       | White       |            |    |              | Volunteering  | Subso   |
| <mark>У</mark> р | Move to list      | >          | a     | Leary       |            |    |              |               | Subso   |
| •                | Copy to list      | >          |       |             |            |    |              |               |         |
|                  | VIP               | >          |       |             |            |    |              |               |         |

- 4. From the Action Drop down menu. Select Add to group > Interested in > Volunteering or events. Select which category they are interested in
- 5. Confirm you are sure this is the action you want to take.

#### Using Excel to add contacts to groups

You can also import contacts from an xls or csv file with groups already assigned.

For example, if your group is called Interested In, simply add another column to your spreadsheet list titled "interested in" and make sure the group words match exactly to those in Mailchimp.

When you upload your list, this will come up as another column that you will be asked to match to your list.

| nmatched columns left (ski | p all)                     |                                | ~               | Show skipped column |
|----------------------------|----------------------------|--------------------------------|-----------------|---------------------|
|                            |                            |                                | Column Name     | ]                   |
| Last Name<br>text field    | Organisation<br>text field | Email Address<br>email field   | Interested in 👻 |                     |
| Edit • Skip                | Edit • Skip                | Edit•Skip                      | K Back OK Skip  |                     |
| Sainsbury                  | Richmond CVS               | dawns@richmondcvs.org.uk       | Training        |                     |
| White                      | Superhighways              | katewhite@superhighways.org.uk | Services        |                     |
|                            |                            |                                |                 |                     |

#### Sign Up Forms for your List

| ć | 2                             | Form builder<br>Build, design, and translate signup forms and response emails          |   |                                                                                              | Select |
|---|-------------------------------|----------------------------------------------------------------------------------------|---|----------------------------------------------------------------------------------------------|--------|
|   | >                             | Embedded forms<br>Generate HTML code to embed in your site or blog to collect signups. |   |                                                                                              | Select |
| Ŀ |                               | Subscriber pop-up<br>Design a pop-up signup form that can be embedded on any site.     |   |                                                                                              | Select |
|   |                               | Form integrations<br>Create signup forms using one of our integrations.                |   |                                                                                              | Select |
| f | Facebo<br>Add a si<br>Learn m | ok form<br>gnup form to your Facebook Page.<br>ore                                     | ń | Tablet form<br>Collect signups in store or at events with MailChimp Subscribe.<br>Learn more |        |

The form "Form Builder" page allows you to start customising your sign up forms and response emails. Click the drop down menu underneath the forms and response heading. You will see the range of forms you can create and customise– make sure the sign up form is select for this exercise.

| Subscribe                   | <b>^</b> |
|-----------------------------|----------|
| Signup form                 |          |
| Signup form with alerts     |          |
| reCAPTCHA confirmation      |          |
| Confirmation thank you page |          |
| Final welcome email         |          |
| Unsubscribe                 |          |
| Unsubscribe form            |          |
| Unsubscribe success page    |          |
| Goodbye email               |          |
| Update Profile              |          |
| Profile update email        |          |
| Profile update email sent   |          |
| Update profile form         | -        |
| Signup form                 | ~        |

Click to select field, then edit settings on the right

#### **Customise Your Signup Form**

| Build it           | Design it Translate it |                            |
|--------------------|------------------------|----------------------------|
|                    |                        | Add a field Field settings |
| Mailchimp Training |                        | Text                       |
|                    |                        | Number                     |
|                    | click to add a message | Radio Buttons              |
|                    | Email Address          | Check Boxes                |
|                    |                        | Drop Down                  |
|                    | First Name             | Date                       |
|                    |                        | Birthday                   |
|                    |                        | Address                    |
|                    | Last name              | Zip Code (US Only)         |
|                    |                        | Phone                      |

#### **Build it**

Edit your list name and any message you want to share about this list, what it means your subscribers will receive.

Mailchimp will already have chosen fields for your sign up form based on your columns in your list.

By clicking on a field it will bring up a new editing column on the right hand side where you can change the field name, set it as a required field and make it visible or hidden.

#### Tips

- Make sure the address field is based on UK address display.
- Remember to save.
- You can move the position of the fields in your sign up form either up or down once it has been added to the form

| Build It Des | ign it i franslate it  |                                 |
|--------------|------------------------|---------------------------------|
|              |                        | Add a field Field settings      |
|              | Mailchimp Training     | Field type email<br>Field label |
|              |                        | Email Address                   |
|              | click to add a message | Field tag                       |
|              | Email Address          | EMAIL                           |
|              |                        | Required field                  |
|              | First Name             | Field visibility                |
|              | Last Name              | Visible Hidden<br>Help text     |

#### **Adding New Fields**

You can add new fields to your sign up form by clicking on "add a field" in the right -hand column and choosing a field type from the list. Edit your settings and select save field.

For example, you might want to collect subscribers' birth date so you can send them a special message or offer to celebrate their birthday. You can hide and unhide sections on the for

#### Design it

You have the options of changing the look and feel of the form.

#### Translate it

Choose a different language default for your list sign up form.

#### Share it

Mailchimp gives you various ways to share your sign up form:

1. URL address to use

| e | Signup form URL         |    |    |
|---|-------------------------|----|----|
|   | http://eepurl.com/HHUxr | fy | QR |
|   |                         |    |    |

- 2. share on your Facebook page
- 3. share on your twitter feed

![](_page_10_Picture_7.jpeg)

4. download a QR code image to include on your hard copy publicity materials

You can also embed a form into your website by going back to the "signup form" menu and choosing "Embedded forms"

| Embedded forms                                                                         |                                                                                                    |
|----------------------------------------------------------------------------------------|----------------------------------------------------------------------------------------------------|
| Classic Super Slim Horizontal Na                                                       | aked Advanced                                                                                                    |
| The <b>Classic Form</b> includes all visible fields for this list.                     | Preview                                                                                                    |
| Form options                                                                           |                                                                                                    |
| Include form title                                                                     | Subscribe to our mailing list                                                                                                    |
| Subscribe to our mailing list                                                          | * indicates required                                                                                                    |
| Show only required fields<br>Edit required fields in the form builder.                 | Email Address *                                                                                                    |
| O Show all fields                                                                      | First Name                                                                                                    |
| <ul> <li>Show interest group fields</li> <li>Show required field indicators</li> </ul> | Last Name                                                                                                    |
| Show format options<br>HTML, plain-text, mobile options.                               | Copy/paste onto your site                                                                                                    |
| Optional: Form width                                                                   | Begin MailChimp Signup Form                                                                                                    |
| Form width in pixels. Leave blank to let the form take on the                          | <ink hret="//cdn-images.mailchimp.com/embedcode/classic-10_7.css" rel="stylesheet" type="text/css"><br/><style type="text/css"></style></ink> |

Mailchimp gives you a choice of form styles you want to embed (Classic or Super slim most popular). You can customise Form Options and then Mailchimp gives you code to copy/paste onto your site.

#### Menu: Lists > Choose List > Manage Contacts > Segments

Segments allow you to view or send an email to specific people on your list based on more than an interest area or subscriber characteristic/activity.

Above your list of subscribers in your list you will see a "Segments" button. If you have no saved segments you can create a new one by click Create Segment"

![](_page_11_Picture_3.jpeg)

You can segment by any of the following criteria....

### Subscriber Data Automation Activity Campaign Activity Contact Rating Conversations Activity Date Added Email Client Email Marketing Status Info Changed Landing Page Activity Language Location Signup Source Groups Interested in **Merge Fields** Address Birthday **Email Address** First Name Last Name **Email Address**

**Date added** – you may want to send a welcome email to people recently added

**Member rating** – you may want to send a reengagement email to the 1\* and 2\* people on your list. Or reward those that are 5\*

**Subscriber activity** – very useful for follow up emails. You could send to the people that opened but didn't click. Or the people that didn't open at all and maybe try another subject line to get their attention.

You can choose multiple criteria/conditions but beware...

**Any** = it will choose people who match any of the criteria **All** – it will choose only those people who match all criteria